# Financials Oracle/PeopleSoft 9.0

**Voucher Approval** 

# Learning Objectives

- □ How to Get to the Voucher Approval Screen
- How to Search for the Voucher that Needs to be Approved
- □ How to Approve a Voucher

# **Oracle 9.0 View a Voucher**

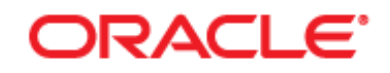

### PEOPLESOFT ENTERPRISE

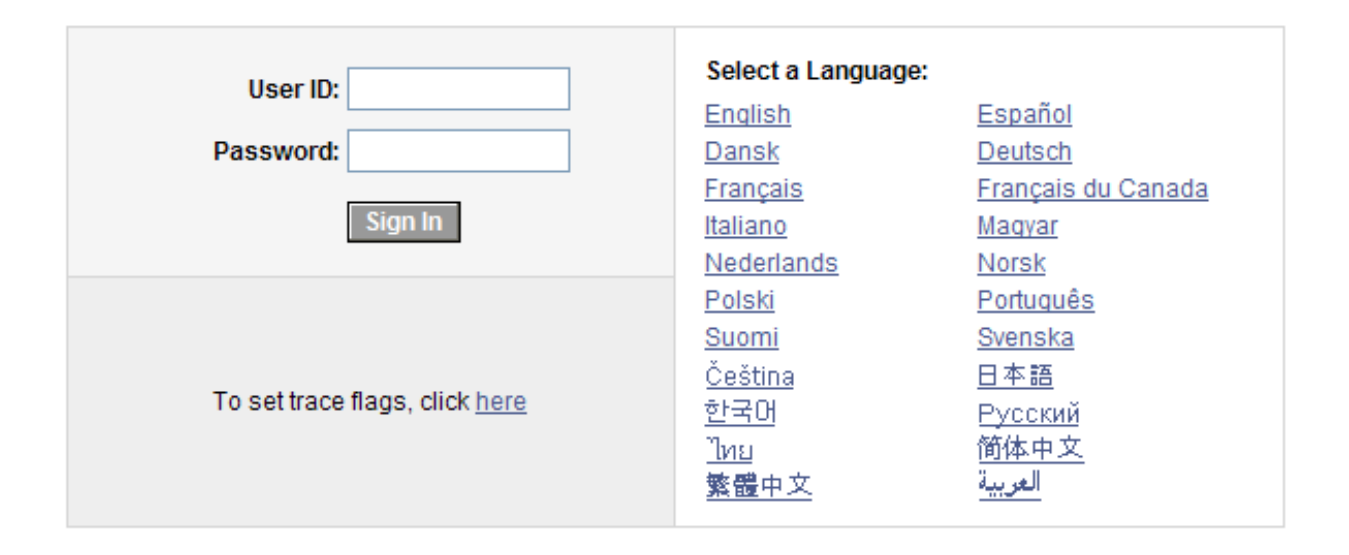

### Login to Oracle Financials

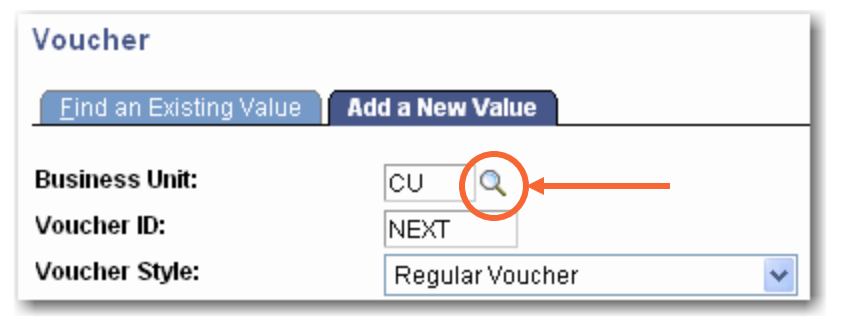

| _ook U                                                  | p Business Unit                                                                                        |  |  |  |  |
|---------------------------------------------------------|----------------------------------------------------------------------------------------------------|--|--|--|--|
| Business Unit: begins with 💙 Description: begins with 💙 |                                                                                                    |  |  |  |  |
| Look Up                                                 | Clear Cancel Basic Lookup                                                                              |  |  |  |  |
| /iew All                                                | First ┥ 1-12 of 12 🕟 Last                                                                              |  |  |  |  |
| Business U                                              | nit lescription                                                                                        |  |  |  |  |
| <u>cu</u>                                               | Clemson University                                                                                     |  |  |  |  |
| CUE                                                     | Clemson University Foundation                                                                          |  |  |  |  |
| CUFP                                                    | CUF Employee                                                                                           |  |  |  |  |
| CURE                                                    | Clemson Univ Research Foundat                                                                          |  |  |  |  |
| DURFP                                                   | CURF Employee                                                                                          |  |  |  |  |
| EMPLY                                                   | Employee Reimbursement                                                                                 |  |  |  |  |
|                                                         | Continuing Edu Conference Comp                                                                         |  |  |  |  |
| FCECC                                                   | Containing Edd Control of Control                                                                      |  |  |  |  |
| FCECC<br>FCREF                                          | Clemson Univ Real Estate Edn                                                                           |  |  |  |  |
|                                                         | Clemson Univ Real Estate Fdn<br>Clemson Research Facilities Co                                         |  |  |  |  |
| FCECC<br>FCREF<br>FCRFC<br>FMREC                        | Clemson Univ Real Estate Fdn<br>Clemson Research Facilities Co<br>AMREC LLC                            |  |  |  |  |
|                                                         | Clemson Univ Real Estate Fdn<br>Clemson Research Facilities Co<br>AMREC LLC<br>HR/Payroll Vendor Pymts |  |  |  |  |

Choose the appropriate Business Unit based on what type of funds the expense is posted to. Click the magnify icon to search. Click on the appropriate Business Unit to populate the business unit field.

# **Clemson University Business Units**

| BU    | Description                                                                                            |
|-------|----------------------------------------------------------------------------------------------------|
| CU    | Used for Vendor Invoices,<br>Vouchers paid from Funds 10-17, 19-<br>23                                 |
| EMPLY | Used for Payments to Clemson<br>Employees, Vouchers paid from Funds<br>10-17, 19-23                    |
| STDNT | Used for Student Payments, Vouchers paid from Funds 10-17, 19-23                                       |
| CUF   | Used for Clemson Foundation Vendor<br>Invoices, Vouchers paid from Funds<br>50-71                      |
| CUFP  | Used for Payments to Clemson<br>Employees, Vouchers paid from Funds<br>50-71                           |
| CURF  | Used for Payments to Clemson<br>Research Foundation Vendor Invoices,<br>Vouchers paid from Funds 80-81 |
| CURFP | Used for Payments to Clemson<br>Employees, Vouchers paid from Funds<br>80-81                           |

### ORACLE' Personalize Content | Layout 🕫 🗆 🗙 Menu Search: $\odot$ ▷ My Favorites CU CUSTOM Vendors D Purchasing Accounts Payable V Commitment Control General Ledger D Set Up Financials/Supply Chain Tree Manager Reporting Tools PeopleTools Budget Journals - Journals Process Monitor Project Information Purchase Orders Vouchers Query

## Select the Accounts Payable Link from the menu

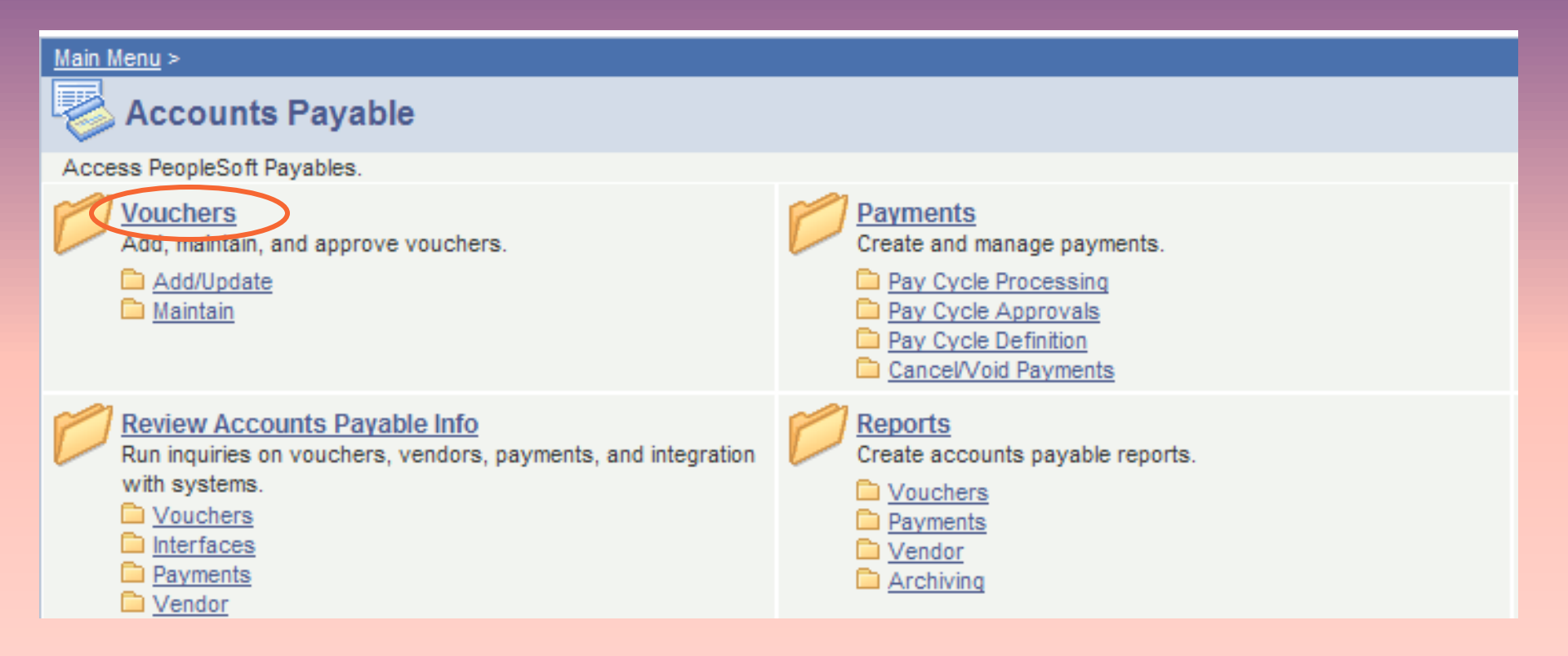

### **Click on Vouchers**

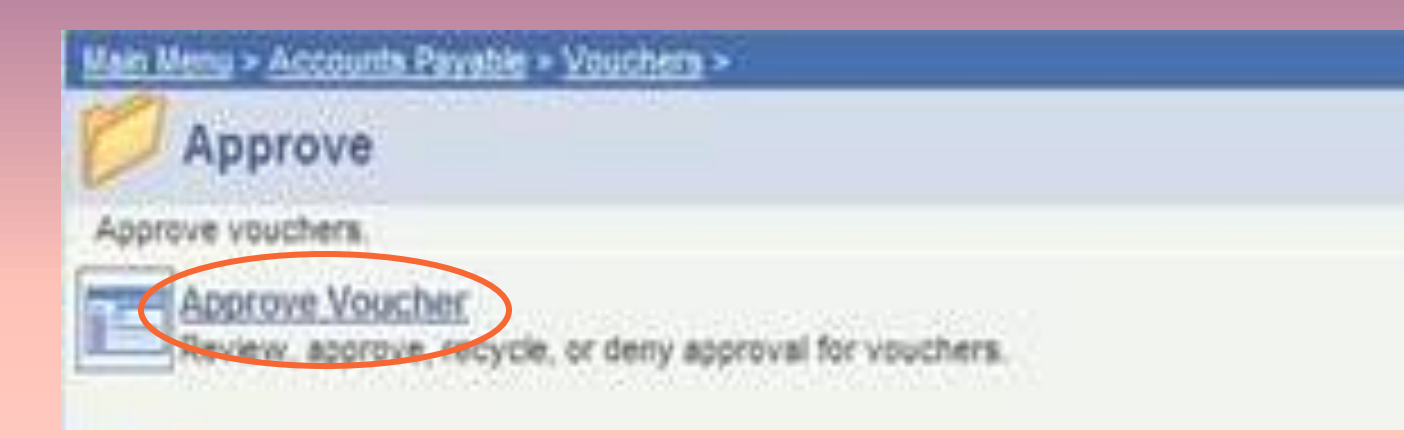

# **Click on Approve Voucher**

| Vendors     Vendors     Purchasing     Accounts Receivable     ∀Accounts Payable     Vouchers     Addi Indate                                                                                                    | Voucher Approva<br>Enter any information    | il<br>you hav | e and      | cli    | ck Search. Leave fields bla | ink t | for a list of all values. |   |  |
|----------------------------------------------------------------------------------------------------|---------------------------------------------|---------------|------------|--------|-----------------------------|-------|---------------------------|---|--|
| D Maintain                                                                                                    | Business Unit:                              | = v           |            |        | CUF                         | Q     |                           |   |  |
| <ul> <li>Approve</li> <li>Approve Voucher</li> </ul>                                                                                                    | Voucher ID:                                 | begins        | with       | v      | A                           |       |                           |   |  |
| - Request Voucher                                                                                                    | Invoice Number:                             | begins        | with       | v      |                             |       | 1                         |   |  |
| 1/ Payments                                                                                                    | Short Vendor Name:<br>Vendor ID;<br>Name 1: | begins with   |            | ¥      |                             |       |                           |   |  |
| Batch Processes     Review Accounts Pavable                                                                                                    |                                             | Vendor ID;    | Vendor ID: | begins | with                        | ¥     |                           | Q |  |
| Info                                                                                                    |                                             | begins        | with       | *      |                             |       |                           |   |  |
| P Reports     Accounts Payable Center     Banking     Commitment Control     General Ledger     Set Up Financials/Supply     Chain     Tree Manager     Reporting Tools     PeopleTools     Budget Journals     fournals | Case Sensitive<br>Search Clear              | Bas           | iic Sei    | arc    | h 🖌 Save Séarch Criteri     | 3     |                           |   |  |

Select the appropriate business unit and type applicable info into the Voucher ID field. Click on Search.

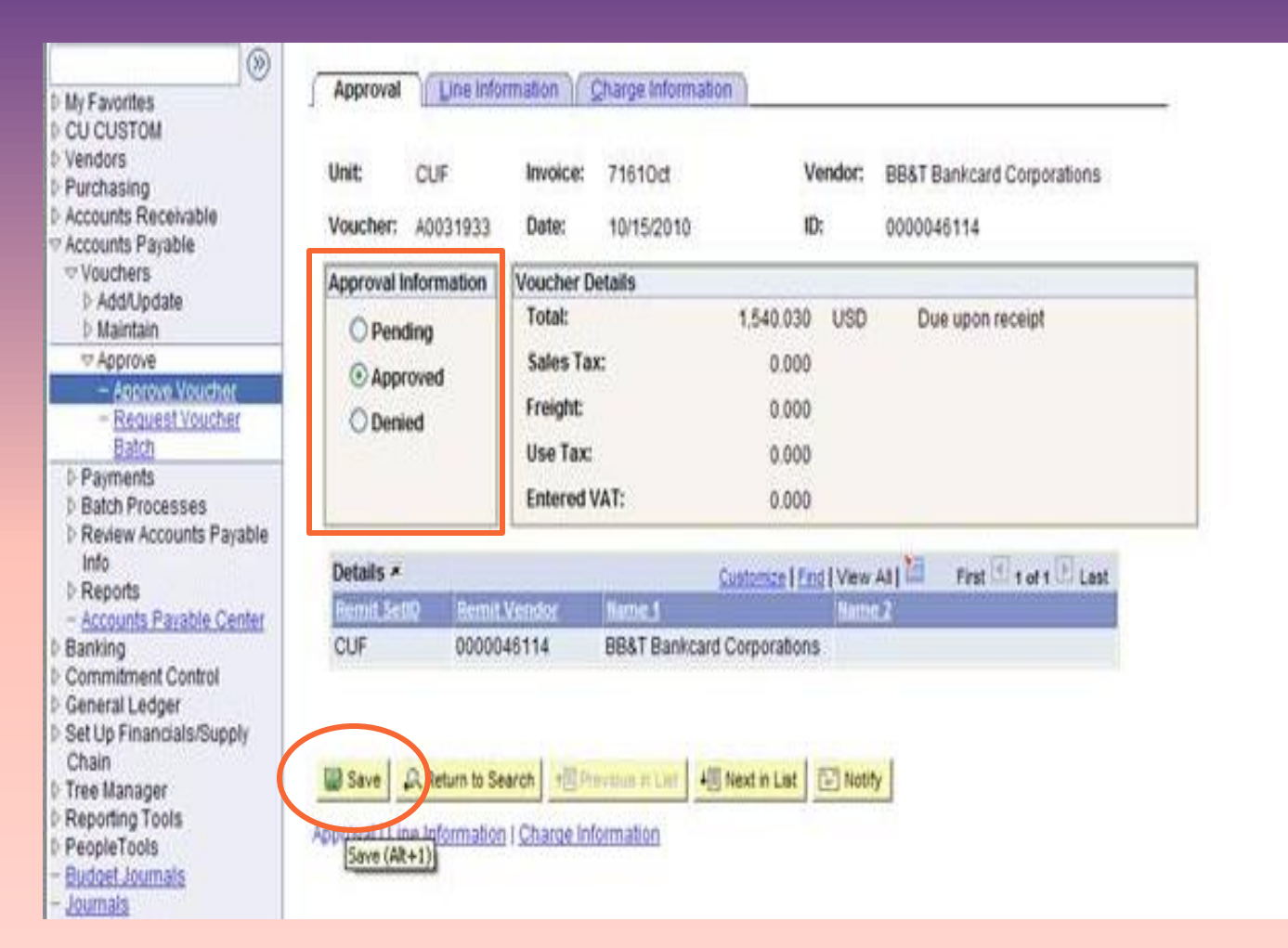

Click on radial next to Approved in the Approval Information box. Click Save.

# This is the second way to approve a voucher

### ORACLE' Personalize Content | Layout 🕫 🗆 🗙 Menu Search: $\odot$ ▷ My Favorites CU CUSTOM Vendors D Purchasing Accounts Payable V Commitment Control General Ledger D Set Up Financials/Supply Chain Tree Manager Reporting Tools PeopleTools Budget Journals - Journals Process Monitor Project Information Purchase Orders Vouchers Query

## Select the Accounts Payable Link from the menu

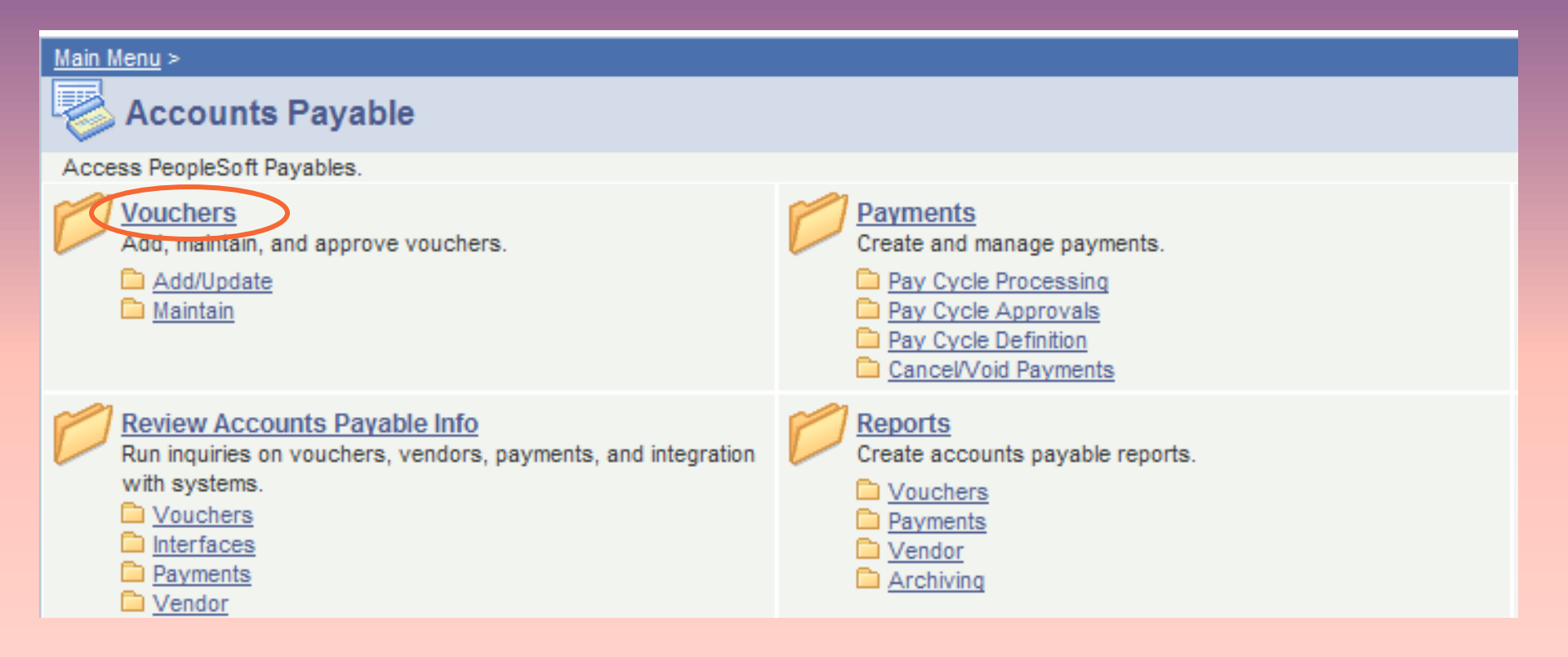

### **Click on Vouchers**

### Main Menu > Accounts Payable >

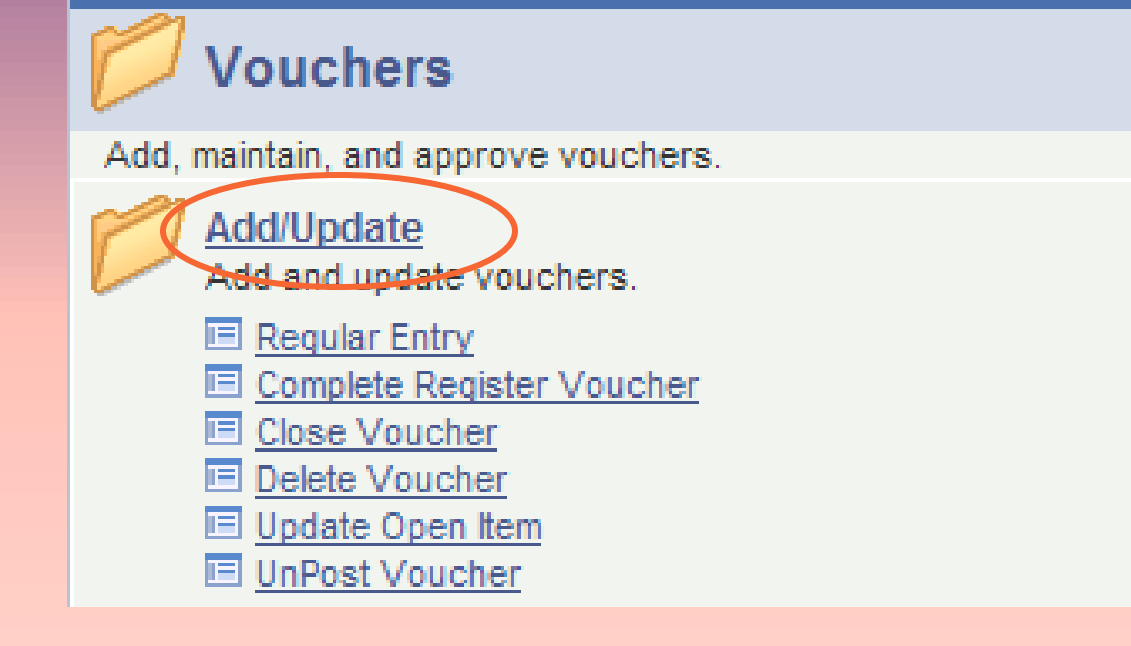

### Click on Add/Update

| <u>Main Menu &gt; Accounts Payable &gt; Vouchers &gt;</u>              |                                                                                      |
|------------------------------------------------------------------------|--------------------------------------------------------------------------------------|
| Add/Update                                                             |                                                                                      |
| Add and update vouchers.                                               |                                                                                      |
| Enter standard invoices and invoices associated with a purchase order. | Complete Register Voucher<br>Correct the account distribution on registered voucher. |
| Delete a saved voucher.                                                | Update Open Item<br>Update Open Liability Information.                               |

# Click on Regular Entry

### Voucher

Enter any information you have and click Search. Leave fields blank for a list of all values.

| Find an Existing Value                 |             |      |                          |  |  |  |
|----------------------------------------|-------------|------|--------------------------|--|--|--|
| Business Unit:                         | = 🗸         |      | Q                        |  |  |  |
| Voucher ID:                            | begins with | *    |                          |  |  |  |
| Invoice Number:                        | begins with | *    |                          |  |  |  |
| Short Vendor Name:                     | begins with | *    |                          |  |  |  |
| Vendor ID:                             | begins with | *    | Q                        |  |  |  |
| Name 1:                                | begins with | ~    |                          |  |  |  |
| Voucher Style:                         | - ~         |      | ×                        |  |  |  |
| Related Voucher:                       | begins with | ~    |                          |  |  |  |
| Entry Status:                          | - ~         |      | ✓                        |  |  |  |
| Voucher Source:                        | = 🗸         |      | ✓                        |  |  |  |
| Case Sensitive                         |             |      |                          |  |  |  |
| Search Clear                           | Basic Se    | arci | h 🖶 Save Search Criteria |  |  |  |
| Find an Existing Value Add a New Value |             |      |                          |  |  |  |

### Click on the Find an Existing Value tab

### Voucher

Enter any information you have and click Search. Leave fields blank for a list of all values.

| Find an Existing Value                           |             |   |      |   |   |
|--------------------------------------------------|-------------|---|------|---|---|
| Business Unit:                                   | = 🗸         |   | CUF  | Q | 1 |
| Voucher ID:                                      | begins with | ~ | 0003 |   |   |
| Invoice Number:                                  | begins with | * |      | ] |   |
| Short Vendor Name:                               | begins with | * |      | ] |   |
| Vendor ID:                                       | begins with | ~ |      | Q |   |
| Name 1:                                          | begins with | ~ |      | ] |   |
| Voucher Style:                                   | = 🗸         |   |      |   | ~ |
| Related Voucher:                                 | begins with | ~ |      | ] |   |
| Entry Status:                                    | - ~         |   |      |   | * |
| Voucher Source:                                  | - ~         |   |      |   | * |
| Case Sensitive                                   |             |   |      |   |   |
|                                                  | _           |   |      |   |   |
| Search Clear Basic Search 🖥 Save Search Criteria |             |   |      |   |   |
| Find an Existing Value Add a New Value           |             |   |      |   |   |

Enter the Voucher number that you want to approve or enter the first letter of your business center in the Voucher ID field. Click on Search.

| S        | Search F                        | Results              |                      |                                   |                                 |                               |                          |                  |                                 |                                |                           |                               |                                 |
|----------|---------------------------------|----------------------|----------------------|-----------------------------------|---------------------------------|-------------------------------|--------------------------|------------------|---------------------------------|--------------------------------|---------------------------|-------------------------------|---------------------------------|
| ١        | /iew All                        |                      |                      |                                   |                                 |                               |                          |                  |                                 |                                | Firs                      | t 💽 1-9 of                    | f 9 🕟 Last                      |
| <u>E</u> | <u>Business</u><br>J <u>nit</u> | <u>Voucher</u><br>ID | Invoice Number       | <u>Gross</u><br>Invoice<br>Amount | <u>Payment</u><br><u>Amount</u> | <u>Invoice</u><br><u>Date</u> | <u>Short Vendor Name</u> | <u>Vendor ID</u> | <u>Name 1</u>                   | <u>Voucher</u><br><u>Style</u> | <u>Related</u><br>Voucher | <u>Entry</u><br><u>Status</u> | <u>Voucher</u><br><u>Source</u> |
| 0        | CUF                             | 00031949             | 1633005731           | 191.98                            | <u>191.98</u>                   | 10/19/2010                    | ARAMARKSER-001           | 0000001814       | Aramark Serv Corp               | Regular                        | (blank)                   | Postable                      | <u>Online</u>                   |
| 0        | CUF                             | 00031948             | 1633005750           | <u>21.4</u>                       | 21.4                            | 10/19/2010                    | ARAMARKSER-001           | 0000001814       | Aramark Serv Corp               | Regular                        | (blank)                   | Postable                      | <u>Online</u>                   |
| 0        | CUF                             | 00031947             | 1                    | <u>300</u>                        | <u>300</u>                      | 12/03/2010                    | NONNENBERG-001           | 0000055729       | Nonnenberg,Eileen               | Regular                        | (blank)                   | Postable                      | <u>Online</u>                   |
| 0        | CUF                             | 00031946             | 4021                 | <u>250</u>                        | <u>250</u>                      | 11/23/2010                    | OFFICE PAN-001           | 0000003854       | Office Panel Systems            | Regular                        | (blank)                   | Postable                      | <u>Online</u>                   |
| 0        | CUF                             | 00031945             | Test                 | <u>25</u>                         | <u>25</u>                       | 11/30/2010                    | <u>BB&amp;T-001</u>      | 0000046114       | BB&T Bankcard Corporations      | Regular                        | (blank)                   | Postable                      | <u>Online</u>                   |
| 0        | CUF                             | 00031944             | <u>111111</u>        | <u>1</u>                          | 1                               | <u>11/30/2010</u>             | ARAMARK-002              | 0000008370       | Aramark Catering                | Regular                        | (blank)                   | <u>Postable</u>               | <u>Online</u>                   |
| 0        | CUF                             | 00031943             | Santas               | <u>55</u>                         | <u>55</u>                       | 11/02/2010                    | NYBERG-001               | 0000020818       | Nyberg Fletcher Inc             | Regular                        | (blank)                   | Postable                      | <u>Online</u>                   |
| <u>(</u> | CUE                             | 00031942             | <u>26345</u>         | <u>192</u>                        | <u>192</u>                      | <u>11/02/2010</u>             | CRUISE, MA-001           | 0000002670       | Cruise, Margaret Anne           | Regular                        | (blank)                   | <u>Postable</u>               | <u>Online</u>                   |
| 0        | CUE                             | <u>00031941</u>      | SC Sales and Use Tax | <u>116.72</u>                     | <u>116.72</u>                   | 09/15/2010                    | SC DEPT OF-001           | 0000010098       | SC Dept of Revenue and Taxation | <u>Regular</u>                 | (blank)                   | <u>Postable</u>               | <u>Online</u>                   |

The search results panel appears. Click on the Voucher ID that you need to approve.

| Summary Invoice Informa           | tion <u>P</u> ayments                  | <u>V</u> oucher Attribute | s <u>E</u> rror Summary |               |     |                |  |  |
|-----------------------------------|----------------------------------------|---------------------------|-------------------------|---------------|-----|----------------|--|--|
| Business Unit:                    | CUF                                    | Click on the              | Invoice Date:           | 11/23/2010    |     |                |  |  |
| Voucher ID:                       | 00031946                               | Voucher<br>Attributes tal | Invoice No:             | 4021          |     |                |  |  |
| Voucher Style:                    | Regular                                |                           | Invoice Total:          | 250.000       | USD |                |  |  |
| Contract ID:                      |                                        |                           |                         |               |     |                |  |  |
| Vendor Name:                      | Office Panel System                    | IS                        | Pay Terms:              | N30           |     |                |  |  |
|                                   | 206 New Neely Fen<br>Mauldin, SC 29662 | ry Road                   | Voucher Source:         | Online        |     |                |  |  |
| Entry Status:                     | Postable                               |                           | Origin:                 | К             |     |                |  |  |
| Match Status:                     | No Match                               |                           | Created:                | 12/02/2010    |     |                |  |  |
| Approval Status:                  | Approved                               |                           | Created By:             | GKM           |     |                |  |  |
| Post Status:                      | Unposted                               |                           | Modified:               | 12/02/2010    |     |                |  |  |
|                                   |                                        |                           | Modified By:            | GKM           |     |                |  |  |
| Document Tolerance Status:        | Valid                                  |                           | ERS Type:               | Not Applicabl | e   |                |  |  |
| Budget Status:                    | Not Chk'd                              |                           | Close Status:           | Open          |     |                |  |  |
| Budget Misc Status:               | Valid                                  |                           |                         |               |     |                |  |  |
| *View Related                     | Payment Inquiry                        | •                         | Go                      |               |     |                |  |  |
| Print Voucher                     |                                        |                           |                         |               | _   |                |  |  |
| Save Return to Search             | ↑ Previous in List                     | Next in List              | Notify 🗘 Refresh        |               | Add | Dpdate/Display |  |  |
| Summary I Invoice Information I F | Payments I Voucher A                   | ttributes I Error Sum     | imary                   |               |     |                |  |  |

| Summary    Invoice Information    Payments                               | Voucher Attributes                                                                                                    | Error Summary                                                                                                |  |  |  |  |
|--------------------------------------------------------------------------|----------------------------------------------------------------------------------------------------|----------------------------------------------------------------------------------------------------|--|--|--|--|
| Business Unit:CUFVoucher ID:00031946Voucher Style:Regular                | Invoice Number:<br>Invoice Date:<br>Action:                                                                                                    | 4021<br>11/23/2010                                                                                           |  |  |  |  |
|                                                                          | Total:                                                                                                    | 250.000                                                                                                    |  |  |  |  |
| Voucher Processing                                                       |                                                                                                    |                                                                                                    |  |  |  |  |
| Post Voucher     Close Voucher                                           |                                                                                                    |                                                                                                    |  |  |  |  |
| Revalue Voucher Delete Voucher                                           |                                                                                                    |                                                                                                    |  |  |  |  |
| Accounting Instructions *Accounting Template: STANDARD Account At: Gross |                                                                                                    |                                                                                                    |  |  |  |  |
| Match Action                                                             |                                                                                                    |                                                                                                    |  |  |  |  |
| *Status: No Match v Match Due Date:                                      |                                                                                                    |                                                                                                    |  |  |  |  |
|                                                                          |                                                                                                    |                                                                                                    |  |  |  |  |
| Transaction Currency                                                     |                                                                                                    |                                                                                                    |  |  |  |  |
| *Source: Tables 🖌 *Currency:                                             | USD 🤍 Ra                                                                                                    | ate Type: CRRNT Q Exchange Rate: 1.00000000                                                                  |  |  |  |  |
| Voucher Approval           *Approval:         Specify at this Level      | In the Volume of the second second se | oucher Approval Section, use the drop<br>ox to change the Approval to Pre-Approved<br>in the following slide |  |  |  |  |

| Summary Invoice Information Payments                                                                                                  | er Attributes                                                                    |  |  |  |  |  |
|----------------------------------------------------------------------------------------------------|----------------------------------------------------------------------------------|--|--|--|--|--|
| Summary Invoice mormation _ayments / vouch                                                                                            |                                                                                  |  |  |  |  |  |
| Business Unit: CUF Invoid                                                                                                    | e Number: 4021                                                                   |  |  |  |  |  |
| Voucher ID: 00031946 Invoid                                                                                                    | ce Date: 11/23/2010 3                                                            |  |  |  |  |  |
| Voucher Style: Regular Actio                                                                                                    |                                                                                  |  |  |  |  |  |
| Total:                                                                                                    | 250.000                                                                          |  |  |  |  |  |
| Voucher Processing                                                                                                    |                                                                                  |  |  |  |  |  |
| Revalue Voucher     Delete Voucher                                                                                                    |                                                                                  |  |  |  |  |  |
|                                                                                                    |                                                                                  |  |  |  |  |  |
| *Accounting Template: STANDARD Account At: Gross                                                                                      |                                                                                  |  |  |  |  |  |
|                                                                                                    |                                                                                  |  |  |  |  |  |
| Match Action                                                                                                    |                                                                                  |  |  |  |  |  |
| *Status: No Match 🐱 Match Due Date:                                                                                                   |                                                                                  |  |  |  |  |  |
| Pay UnMatched Voucher                                                                                                    |                                                                                  |  |  |  |  |  |
| Transaction Currency                                                                                                    |                                                                                  |  |  |  |  |  |
| *Source: Tables 🐱 *Currency: USD                                                                                                    | Rate Type:         CRRNT         CRRNT         Exchange Rate:         1.00000000 |  |  |  |  |  |
| Voucher Approval                                                                                                    |                                                                                  |  |  |  |  |  |
| *Approval: Pre-Approved 🗸                                                                                                    | Business Process:                                                                |  |  |  |  |  |
|                                                                                                    | Approval Rule Set:                                                               |  |  |  |  |  |
|                                                                                                    |                                                                                  |  |  |  |  |  |
| SPI Num Ontion: Individual Voucher (Auto-N SPI Number:                                                                                |                                                                                  |  |  |  |  |  |
| SBI Number:                                                                                                    |                                                                                  |  |  |  |  |  |
| Prepayment                                                                                                    |                                                                                  |  |  |  |  |  |
| Prepayment Reference:                                                                                                    | tically Apply Prepayment   Postpone Withholding                                  |  |  |  |  |  |
| Letter of Credit                                                                                                    |                                                                                  |  |  |  |  |  |
| Ection of credit                                                                                                    |                                                                                  |  |  |  |  |  |
| Letter of Credit ID:                                                                                                    |                                                                                  |  |  |  |  |  |
| Letter of Credit ID:                                                                                                    |                                                                                  |  |  |  |  |  |
| Letter of Credit ID:                                                                                                    | t Type Code:                                                                     |  |  |  |  |  |
| Letter of Credit ID:<br>Tax Group<br>Tax Group:<br>Tax Group:<br>Click on Save to save the Veyeber                                    | t Type Code:                                                                     |  |  |  |  |  |
| Letter of Credit ID:<br>Tax Group<br>Tax Group:<br>Tax Group:<br>Click on Save to save the Voucher<br>B Save D Return to Search       | t Type Code:                                                                     |  |  |  |  |  |
| Letter of Credit ID:<br>Tax Group<br>Tax Group:<br>Click on Save to save the Voucher<br>Return to Search + Previous in List + Next in | t Type Code:                                                                     |  |  |  |  |  |